# macOS Single Sign-On with eID

eApple's macOS Single Sign-on extension allows for seamless account integration between the Mac and VCU's Active Directory infrastructure. This integration is necessary in order to maintain security, reliably access network resources, and allow your eID to be used on the Mac.

- How it works
- FAQ

### What's was the problem?

In the past - SOMTech configures each Mac to be bound to VCU's Active Directory. Because of this, users have what are called "Mobile accounts" instead of the traditional "Local account" that you would have if this were a personal computer. While this does allow SOMTech to maintain security and also utilize eID accounts on Macs - there are some downfalls with features and reliability.

For instance - when you change your eID password and have a Mac that is encrypted with FileVault2, the password will not automatically be updated after you've reset it on VCU's website. There are some extra steps required, and if not done correctly or in a timely manner, can cause serious disruption or downtime.

#### What's new?

With Apple's new Single Sign-on extension - we can utilize Local accounts instead of Mobile accounts. This allows for your eID password and Mac password to be almost seamlessly in sync. On a managerial level, it is easier to make changes to Local accounts, and also to troubleshoot if there are problems, than it is for Mobile accounts.

# How it works

#### New Mac, First login

When you sign in to your account for the first time - a window will appear and request you to enter your VCU eID information.

NOTE: If you are OFFSITE and logging in for the first time - you must connect to RAMS VPN in order to continue.

Ignore the Options dropdown as it is currently unsupported.

|           |              | 15.ADP.  | VCU.EDU |         |   |
|-----------|--------------|----------|---------|---------|---|
| Username: | Username     |          |         |         |   |
| Password: | Password     |          |         |         |   |
|           |              |          |         |         |   |
| Options   | ~            |          | Cancel  | Sign In | _ |
|           |              |          |         |         |   |
|           |              |          |         |         |   |
|           |              |          |         |         |   |
|           |              |          |         |         |   |
|           |              |          |         |         |   |
|           | Domain: RAMS | .ADP.VCI | J.EDU   |         |   |

Cancel

Options

NOTE: You will be asked if you wish to turn on Automatic Login. No matter your choice, this option is currently disabled. Unfortunately, we don't yet have a way of disabling this prompt.

Sign In

| Would you | ı like to autom<br>Yes | No     | om now on? |
|-----------|------------------------|--------|------------|
| Password: |                        | ••••   |            |
| Options   | ~                      | Cancel | Sign In    |

Next - you will be prompted to verify both your eID password and also the password you use to currently logon to the Mac.

NOTE: If this is your first time logging onto the Mac, use the temporary password provided by SOMTech.

| n              | in and Active Directory passwords may no<br>natch. We will bring them into sync.         |
|----------------|------------------------------------------------------------------------------------------|
| Enter y        | your Active Directory or network password:                                               |
| Enter you<br>y | ur login password - the one you use to log inte<br>your Mac and unlock the screen saver: |
|                |                                                                                          |

Afterwards - it will make sure that the password used to logon to the Mac now matches your eID password.

|                                   | 5 III SYIIC                                                                                                 |
|-----------------------------------|----------------------------------------------------------------------------------------------------|
| Your login<br>forward, us<br>Mac. | and Active Directory passwords now match. Going<br>se your Active Directory password to log into your<br>OK |
| Enter y                           | our login password - the one you use to log into<br>your Mac and unlock the screen saver:                   |
|                                   |                                                                                                    |
|                                   |                                                                                                    |
|                                   |                                                                                                    |

## Resetting your eID password

Your eID password must be changed annually. Typically, you will receive email alerts notifying you that the password is set to expire about 14 days in advance.

If you would like to reset your VCU eID password:

1. Click on the SSO icon in the Menu Bar, choose Change Password.

| 🗖 🕲 🖉 🎜 🔞 🙆 | 0 | 2      |                 | <b>(</b> )      | Tue 1:21 PM                      |       | crehorewp   |
|-------------|---|--------|-----------------|-----------------|----------------------------------|-------|-------------|
|             | - | S<br>P | igneo<br>assw   | d in a<br>ord d | s crehorewp@ra<br>loesn't expire | ams.a | ldp.vcu.edu |
|             |   | C<br>S | :hang<br>lign C | je Pas<br>Jut   | ssword                           |       |             |

2. This will take you to https://myeid.vcu.edu where you can reset your password.

| Partial Outage     No Alert     No Maintenan                                                                                                    | ce                                                                                                    |                                                                                                   |                                  |
|----------------------------------------------------------------------------------------------------|----------------------------------------------------------------------------------------------------|---------------------------------------------------------------------------------------------------|----------------------------------|
| mvelD                                                                                                    | * m                                                                                                    | nyVCU 🛛 🕿 Email 🛛 🖋 eLearning 🛛 🤀 Submit                                                          | a Help Request                   |
| ingelb                                                                                                    | Wha                                                                                                    | at can we help you find?                                                                          | ۹                                |
| Home Find my elD FAQ Help IT Suppo                                                                                                    | ort Center                                                                                                    |                                                                                                   |                                  |
| All members of the VCU commu                                                                                                    | nity will need to update their account ownership inform                                                                                                    | ation once (also called "Claim my eID").                                                          |                                  |
| NOTE: You should only claim an account for yourself.                                                                                                    | Please do not claim account for others. See "Password,                                                                                                    | , Authentication and Access Standard" for more                                                    | e information                    |
|                                                                                                    |                                                                                                    |                                                                                                   |                                  |
|                                                                                                    | - <b>-</b>                                                                                                    | 5                                                                                                 |                                  |
| New and existing users must complete a one-time                                                                                                    | Returning users can reset their known eID                                                                                                    | Reset forgotten password with a one                                                               | e-time unique                    |
| elD claim.                                                                                                    | password & manage profile                                                                                                    | PIN sent to your email and /or mobi                                                               | le phone                         |
| Instructions for claiming my elD                                                                                                    | Instructions for managing my elD                                                                                                    | Instructions for resetting forgotten                                                              | password                         |
|                                                                                                    |                                                                                                    |                                                                                                   |                                  |
| myeID management allows you to manage your VCU elE<br>system. Improvements include:                                                                                                    | profile and reset eID password. New and existing user                                                                                                    | rs need to complete a one-time account claim t                                                    | o use the                        |
| <ul> <li>The ability to send a password reset code to a cell password reset code to a cell p</li></ul> | phone or an alternate email address.                                                                                                    |                                                                                                   |                                  |
| Vicinia Commonwealth University                                                                                                    |                                                                                                    |                                                                                                   |                                  |
| Division of Administration<br>Technology Services                                                                                                    |                                                                                                    |                                                                                                   | 0                                |
|                                                                                                    |                                                                                                    |                                                                                                   |                                  |
| 701 W. Broad St., Box 843059<br>Richmond, VA 23284                                                                                                    |                                                                                                    |                                                                                                   |                                  |
| 701 W. Broad St., Box 843059<br>Richmond. VA.23284                                                                                                    |                                                                                                    |                                                                                                   |                                  |
| 701 W. Broad St. Box 843059<br>Richmond, VA 73284                                                                                                    |                                                                                                    |                                                                                                   |                                  |
| 701 W. Broad St., Box 843059<br>Richmond VA 23284                                                                                                    | ∰ eid vou adu                                                                                                    | c                                                                                                 |                                  |
| 701 W. Broad St., Box 643059<br>Richmond. VA 23284                                                                                                    | ë eldvcu.edu<br>Accourt Manager                                                                                                    | C<br>ment Portal - Verify your identity and request a PNX: Enter                                  | your user informati              |
| 70 IW. Broad St., Box 843059<br>Richmond VA 23284                                                                                                    | ≅eidxcuadu<br>Account Managen<br>ONWEALTH UNIVERSITY                                                                                                    | C<br>ment Portal - Verify your Identity and request a PNI- Enter<br>Make it real.                 | your user informati<br>SIVE то \ |
| 701 W. Broad St., Box 843059<br>Richmond, VA 23784                                                                                                    | ë eld vou adu<br>Account Managem<br>ONWEALTH UNIVERSITY<br>Account Management                                                                                                    | C<br>ment Portal - Verify your identity and request a PNE. Enter<br>Make it real.                 | your user informati<br>SIVE то V |
| 701 W. Broad St., Box 843059<br>Richmond, VA 23784                                                                                                    | € eidvouadu<br>Account Managem<br>o n w e a L t H ⊔ n i V e r S i T Y<br>Account Management                                                                                                    | C<br>mere Portal - Verfy your Identity and request a PNI: Enter<br>Make it real.   (<br>t Portal  | your user informati<br>SIVE ⊤0 ∿ |
| 701 W. Broad St., Box 643059<br>Richmond VA 23284                                                                                                    | Beidwouedu<br>Account Managem<br>o n w E A L T H U N I V E R S I T Y<br>Account Management                                                                                                    | C<br>ment Portal - Verify your identity and request a PINE Enter<br>Make it real. ( (<br>t Portal | your user informati<br>GIVE ⊤0 \ |
| 701 W. Broad St., Box 843059<br>Birtmond VA 23284                                                                                                    | ili eidveu.edu<br>Account Managem<br>O N W E A L T H U N I V E R S I T Y<br>Account Management<br>Oyour accounts.                                                                                                    | C<br>ment Avrtal - Verify your identity and request a Pilk-Enter<br>Make it real.   (<br>t Portal | your user informat               |
| 701 W. Broad St., Box 843059         Birtmond VA 23784         Premond VA 23784         OVCU         VI R GINIA COMM         OVCU         VI R GINIA COMM         OVCU         VI R GINIA COMM         Overlag         s. You may quickly and securely reset forgotten passwords to         Yerify your identity and request a                                                                                                    | ه فاط بحد مطل<br>۸۰۲۰۰۰ ۸۲۰۰۰ ۸۲۰۰۰ ۸۲۰۰۰<br>۵۰۰۰۰ ۸۲۰۰۰ ۸۲۰۰۰ ۲۰۰۰ ۸۲۰۰۰<br>۵۰۰۰۰ ۸۲۰۰۰ ۸۲۰۰۰ ۸۲۰۰۰ ۸۲۰۰۰<br>۵۰۰۰۰ ۸۲۰۰۰ ۸۲۰۰۰ ۸۲۰۰۰ ۸۲۰۰۰<br>۵۰۰۰۰ ۲۰۰۰ ۲۰۰۰ ۲۰۰۰ ۸۲۰۰۰ ۸۲۰۰۰ ۸۲۰۰۰<br>۵۰۰۰ ۲۰۰۰ ۲۰۰۰ ۲۰۰۰ ۲۰۰۰ ۲۰۰۰ ۲۰۰۰                                                                                                    | C<br>ment Portal - Verfy your identity and request a PNE Enter<br>Make it real.   (<br>t Portal   | your user informat<br>GIVE TO ∖  |
| 201 W. Broad St., Box 943059         Birthmond VA 23284         201 W. Broad St., Box 943059         myelD Tschoology Services   VCU         VCCU       V I R G I N I A C O M M         OUC Password?         s. You may quickly and securely reset forgotten passwords to         Verify your identity and request a         elip         elip         elip         elip         elip                                                                                                    | e eidvouadu Account Managem o N W E A L T H U N I V E R S I T Y Account Management o your accounts. a PIN: Enter your user information ?: [crehorewp]                                                                                                    | c<br>metre Portal - Verify your Identity and request a PRI: Enter<br>Make it real. (<br>t Portal  | your user informat               |
| 701 W. Broad St., Box 643059         Bichmond VA 23384         Image: State State Sta                                                                                          | Beldwouedu Account Managem o N W E A L T H U N I V E R S I T V Account Management a your accounts. a PIN: Enter your user information control in the fore of password reset. Mag and Data rates may apply.                                                                                                    | met Portal<br>t Portal<br>und/or email with                                                       | youruserintormati<br>SIVE ⊺o∖    |
| 70 IW. Broad St., Box 643059<br>Bichmond VA 23384<br>S V U WIRGINIA COMM<br>VIRGINIA COMM<br>VIRGINIA COMM<br>VIRGINIA COMM<br>VIRGINIA COMM<br>VIRGINIA COMM<br>VIRGINIA COMM<br>U<br>Verify your identity and request i<br>e0<br>P Security field                                                                                                    |                                                                                                    | ment Portal - Verify your identity and request a Pile Enter<br>Make it real. ()<br>C Portal       | your user informati              |
| TO IW, Broad St, Box 843059 Richmond, VA 23784  S >   myeD Technology Services   VCU V I R O I N I A C O M M  OUL Password?  Nour Password?  Verify your identity and request i e0  P Nour  * Required field  * Required field                                                                                                    | E eiducuadu<br>Account Managem<br>O N W E A LT H U N I V E R S I T V<br>Account Management<br>Account Management<br>Account Management<br>Para a PIN: Enter your user information<br>It [crehoreup<br>Itsering this boy ou agree to receive an SMS text message a<br>http://oreiD password/reset.Msg and Data rates may apply<br>SUBMT                                                                                                    | C<br>mere Portal - Verify your identity and request a PNE Enter<br>Make it real.   (<br>t Portal  | your user informati              |
| 10 W. Broad St., Box 443059 Birhmond VA 33384  W U R GINIA COMM WU R GINIA COMM WU R GINIA CO        | B eldvouedu      Account Management      o N W E A L T H U N I V E R S I T Y      Account Management      oyour accounts.  a PIN: Enter your user information  % [orehorewp  suber for elD password reset. Mg and Data rates may apply.  SUBMT  e Sent                                                                                                    | c<br>metr Portal - Verfy your Identity and request a PRC: Enter<br>Make it real. (<br>t Portal    | your user informat<br>SIVE TO ∖  |
| 70 W. Broad St., Box 443059 Birthmond VA 23284  PUD WIR GINIA COMM OUT Password?  S. You may quickly and securely reset forgotten passwords to UVerify your identity and request a edu @ byse a PIN nun  * Required field  Select where you want the PIN to bi Validate your PIN: Enter the PIN tha                                                                                                    |                                                                                                    | C<br>ment Portal - Verify your identity and request a PNE Enter<br>Make it real. (<br>t Portal    | your user informat               |
| TO IV, Broad St, Box 843059 Bitchmond VA 23284  To U  To U         | e eldvouadu      Account Management      o N W E A LT H U N I V E R S I T Y      Account Management      oyour accounts.  a PIN: Enter your user information  p: [crehoreup  c.usent]  c.usent  c.usent  c.us | nd/or email with                                                                                  | your user informat<br>SIVE TO V  |
| 70 IV. Broad St. Box 843059 Bitchmond VA 23284                                                                                                    | Beldvouedu      Account Management      O N W E A L T H U N I V E R S I T V      Account Management      oyour accounts.  a PIN: Enter your user information      crehoreup      cuentrum      SUBMT  e Sent  at was sent to your mobile device                                                                                                    | nd/or email with                                                                                  | your user Informat<br>SIVE TO V  |

3. Change your password.

Updating the Mac's password to reflect the new eID password

The next time the Mac detects a change in network (e.g. logging into RAMS VPN) then it will ask you to enter your eID and Mac passwords in order to ensure they're synced. 4. Connect to RAMS VPN (more info)

| •• | AnyConnect<br>Secure Mobility Client      | cisco      |
|----|-------------------------------------------|------------|
|    | VPN:<br>Connected to ramsvpn.vcu.edu/duo. |            |
| _  | ramsvpn.vcu.edu/duo                       | Disconnect |

5. You should receive a prompt asking you to enter your eID and password

|           | Domain: RAM | S.ADP.VCU | .EDU  |         |
|-----------|-------------|-----------|-------|---------|
| Username: | Username    |           |       |         |
| Password: | Password    |           |       |         |
|           |             |           |       |         |
| Options   | ~           | Ca        | ancel | Sign In |

|           | Domain: RAMS. | ADP.VCU.EDU |         |
|-----------|---------------|-------------|---------|
| Username: | crehorewp     |             |         |
| Password: | •••••         | •••         |         |
| Options   | <b>~</b>      | Cancel      | Sign In |

NOTE: You will be asked if you wish to turn on Automatic Login. No matter your choice, this option is currently disabled. Unfortunately, we don't yet have a way of disabling this prompt.

| Would you | like to autom | natically sign in fro | om now on? |
|-----------|---------------|-----------------------|------------|
| Password: | •••••         |                       |            |
| Options   | ~             | Cancel                | Sign In    |

6. Next - you will be prompted to verify both your eID password and also the password you use to currently logon to the Mac.

| Your logi<br>m | n and Active Directory passwords may<br>natch. We will bring them into sync.      | y no   |
|----------------|-----------------------------------------------------------------------------------|--------|
| Enter y        | our Active Directory or network passwo                                            | rd:    |
|                |                                                                                   |        |
|                |                                                                                   |        |
| Enter you      | r login password - the one you use to log<br>our Mac and unlock the screen saver: | g into |
|                |                                                                                   |        |
|                |                                                                                   |        |
|                |                                                                                   |        |

7. Afterwards - it will make sure that the password used to logon to the Mac now matches your eID password.

| Password                         | ds in sync                                                                                            |
|----------------------------------|----------------------------------------------------------------------------------------------------|
| Your login<br>forward, u<br>Mac. | and Active Directory passwords now match. Goin<br>use your Active Directory password to log into your |
|                                  | ОК                                                                                                    |
| Enter                            | your login password - the one you use to log into                                                     |
|                                  | your Mac and unlock the screen saver:                                                                 |
|                                  |                                                                                                    |
|                                  |                                                                                                    |
|                                  |                                                                                                    |

# FAQ

Q: I updated my eID password but do not know the password for my Mac?

A: Contact **SOMTech** or submit a **ticket**. SOMTech can reset the account and provide a temporary password so that you can login and sync your passwords.

Q: I'm on the VCU Technology Website but cannot login or reset my password?

A: Call the IT Support Center (828-6447), they will assist with resetting the password over the phone.

Q: I am entering my new eID password and old Mac password but they are not syncing?

A: Contact **SOMTech** or submit a ticket. SOMTech will review the account to make sure there is not a secondary issue causing conflict.

Q: I updated my eID password but am not being prompted, on my Mac, to enter my new credentials and sync passwords?

A: Currently, connecting to RAMS VPN is the best way to trigger the password check. If you are connected to VPN and still not receiving the request, contact SOMTech or submit a ticket and we can troubleshoot further.

Q: Under the SSO icon, it reports that my password does not expire?

A: This is a bug and is not accurate. Your VCU eID password expires annually. We hope to resolve this in future builds.